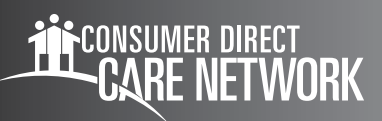

# Documenting Tasking FREQUENTLY ASKED QUESTIONS

## FAQs

#### What is tasking and when is it required?

Starting 1/1/2025, attendants are required to document what tasks were performed while caring for the member. Tasks are ADLS and IADLs performed during work hours. Attendants will be required to enter tasks at the end or during each shift.

#### Why are tasks required?

Per CMS requirements, all services reimbursed by Medicaid must be documented according to a participant's Plan of Care.

#### What services are tasks required for?

Attendant, respite, and companion services.

#### What are the tasks to choose from? See task list below.

| Complete/Partial Bath                         |
|-----------------------------------------------|
| Dress/Undress                                 |
| Assist with Toileting                         |
| Transferring                                  |
| Personal Grooming                             |
| Assist with Eating/Feeding                    |
| Ambulation                                    |
| Turn/Change Position                          |
| Vital Signs                                   |
| Assist with Self-Administration of Medication |
| Bowel/Bladder                                 |
| Wound Care                                    |
| Range of Motion                               |
| Supervision                                   |
| Prepare Breakfast                             |
| Prepare Lunch                                 |
| Prepare Dinner                                |
| Clean Kitchen/Wash Dishes                     |
| Make/Change Bed Line                          |
| Clean Areas Used by Individual                |
| Listing Supplies/Shopping                     |
| Individual's Laundry                          |
| Medical Appointments                          |
| Work/School/Social                            |
| Other                                         |

20241021

continued on next page

#### Can I select more than one task?

Yes, you can select as many as needed per shift.

#### Will there be trainings on tasking?

Yes. We will host weekly trainings starting on 9/16/24 at 12pm. These will be scheduled through October and November.

#### Will there be training materials available for tasking?

Yes. Training materials are available on our CDVA website beginning the week of the 9/16.

#### Is tasking required when CareAttend goes LIVE on 10/15/2024?

Not yet. Tasking will be required starting 01/01/2025. You must select all tasks that apply to the services you provided during your shift.

#### Are tasks required for Live-Ins?

Yes. Tasks will be required for all attendants including Live-Ins.

#### How are tasks entered in the CareAttend app?

In the CareAttend app, once you have started the shift, click "Shift details" to enter tasks. You can enter tasks when you clock in to your shift or when you clock out of your shift. You will select all the tasks performed before submitting time to your employer.

#### What if I don't see tasks listed in CareAttend?

If there are no tasks listed in CareAttend, there is an error. Please contact CDVA immediately so this can be corrected.

#### How are tasks entered with Interactive Voice Response (IVR)?

For IVR, tasks are entered when you clock out of your shift. You will call the IVR number to end your shift and then you will be prompted to enter 1 for yes or enter 2 for no for each task. The prompt will repeat until an option is entered. At the end of the prompts, you will receive notification that you have successfully ended your shift. In order for the shift to be submitted, you must listen and respond to all the prompts for tasking. If the prompts are not completed, the shift will not be ended. See prompts on the next page for IVR:

continued on next page

| Complete/Partial Bath                         | Press #1 for yes or #2 for no |
|-----------------------------------------------|-------------------------------|
| Dress/Undress                                 | Press #1 for yes or #2 for no |
| Assist with Toileting                         | Press #1 for yes or #2 for no |
| Transferring                                  | Press #1 for yes or #2 for no |
| Personal Grooming                             | Press #1 for yes or #2 for no |
| Assist with Eating/Feeding                    | Press #1 for yes or #2 for no |
| Ambulation                                    | Press #1 for yes or #2 for no |
| Turn/Change Position                          | Press #1 for yes or #2 for no |
| Vital Signs                                   | Press #1 for yes or #2 for no |
| Assist with Self-Administration of Medication | Press #1 for yes or #2 for no |
| Bowel/Bladder                                 | Press #1 for yes or #2 for no |
| Wound Care                                    | Press #1 for yes or #2 for no |
| Range of Motion                               | Press #1 for yes or #2 for no |
| Supervision                                   | Press #1 for yes or #2 for no |
| Prepare Breakfast                             | Press #1 for yes or #2 for no |
| Prepare Lunch                                 | Press #1 for yes or #2 for no |
| Prepare Dinner                                | Press #1 for yes or #2 for no |
| Clean Kitchen/Wash Dishes                     | Press #1 for yes or #2 for no |
| Make/Change Bed Line                          | Press #1 for yes or #2 for no |
| Clean Areas Used by Individual                | Press #1 for yes or #2 for no |
| Listing Supplies/Shopping                     | Press #1 for yes or #2 for no |
| Individual's Laundry                          | Press #1 for yes or #2 for no |
| Medical Appointments                          | Press #1 for yes or #2 for no |
| Work/School/Social                            | Press #1 for yes or #2 for no |
|                                               |                               |

### How are tasks entered in the DirectMyCare web portal?

For the portal, you will follow the current steps to enter time in the portal. When you are prompted to enter the service code, an additional box will appear with the list of tasks, and you can select tasks and submit your time.

20241021